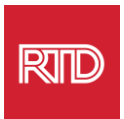

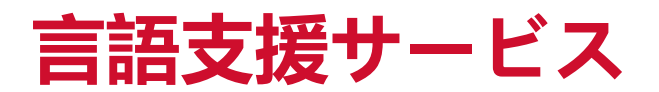

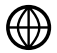

www.rtd-denver.com/language-access

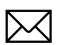

Language.services@rtd-denver.com

₩<sup>2</sup>× 303.299.6000

## インターネットブラウザの言語を変更する方法

| Google Chrome   | . 1 |
|-----------------|-----|
| Mozilla Firefox | . 4 |
| Microsoft Edge  | 6   |
| Apple Safari    | . 9 |

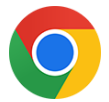

## **Google Chrome**

- 1. Google Chrome ブラウザーを起動します。
- 2. ウィンドウの右上にある 🧾 アイコンをクリックします。
- 3. 表示されたドロップダウンメニューから、 [Settings] を選択します。
- 4. 次の画面で、 Advanced V ドロップダウンをクリックします。
- 5. [Languages] 項目をクリックします。

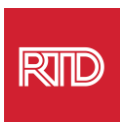

## 6. [Languages] 項目で、 [Language] 選択の右側にある下向き矢印をクリックしま

| Language<br>English                    | ~ |
|----------------------------------------|---|
| Spell check<br>English (United States) | ~ |

- す。
- 7. 表示されたメニューで、Add languages リンクをクリックします。
- 次の画面で、1つまたは複数の言語の横にあるチェックボックスをクリックし (A)、
   [Add] ボタンをクリックします(B)。

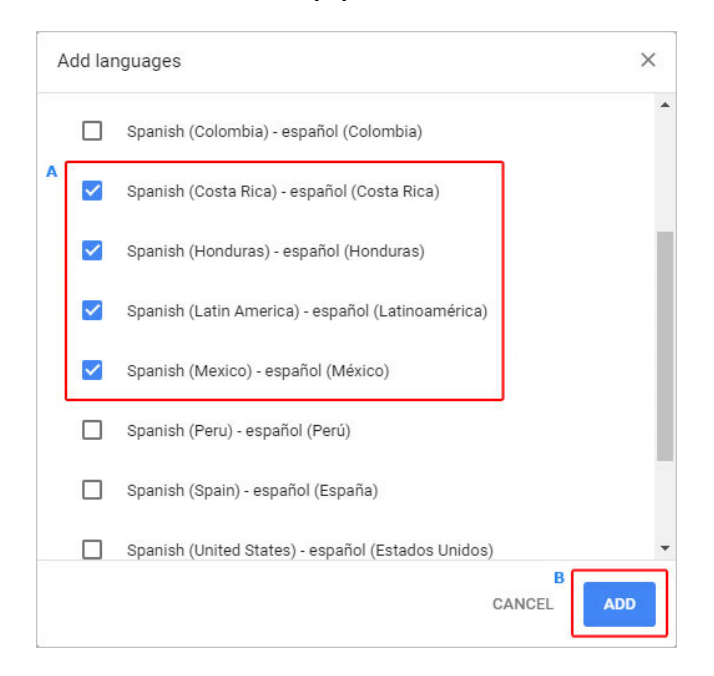

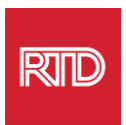

9. 新しく選択した言語が言語メニューに表示されます。言語を選択するには、言語の右側 にあるアイコンをクリックし、 [Display Google Chrome in this language] の横 にある :: チェックボックスをオンにします。

| Display Google Chrome in this language    |
|-------------------------------------------|
| Offer to translate pages in this language |
| Move to the top                           |
| Move up                                   |
| Move down                                 |
| Remove                                    |

10. [**Relaunch**] をクリックするか、Chrome ブラウザーを閉じて開き直すと、 新しく追加した言語が表示されます。

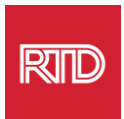

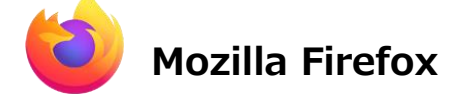

- 1. Mozilla Firefox ブラウザーを起動します。
- 2. ウィンドウの左上にある = アイコンをクリックします。
- 3. 表示されたドロップダウンメニューから、 [Settings] を選択します。

| 4. [Language]項目で、                          | Ch <u>o</u> ose   | ボタンをクリ                | リックします。            |
|--------------------------------------------|-------------------|-----------------------|--------------------|
| Language<br>Choose the languages used to d | isplay menus, me  | ssages, and notificat | ions from Firefox. |
| English (United States)                    | ~ 5               | Set Alternatives      |                    |
| Choose your preferred language             | for displaying pa | iges                  | Ch <u>o</u> ose    |
| ✓ Check your spelling as you ty            | ре                |                       |                    |

5. 画面上の、[Select a language to add]をクリックします。

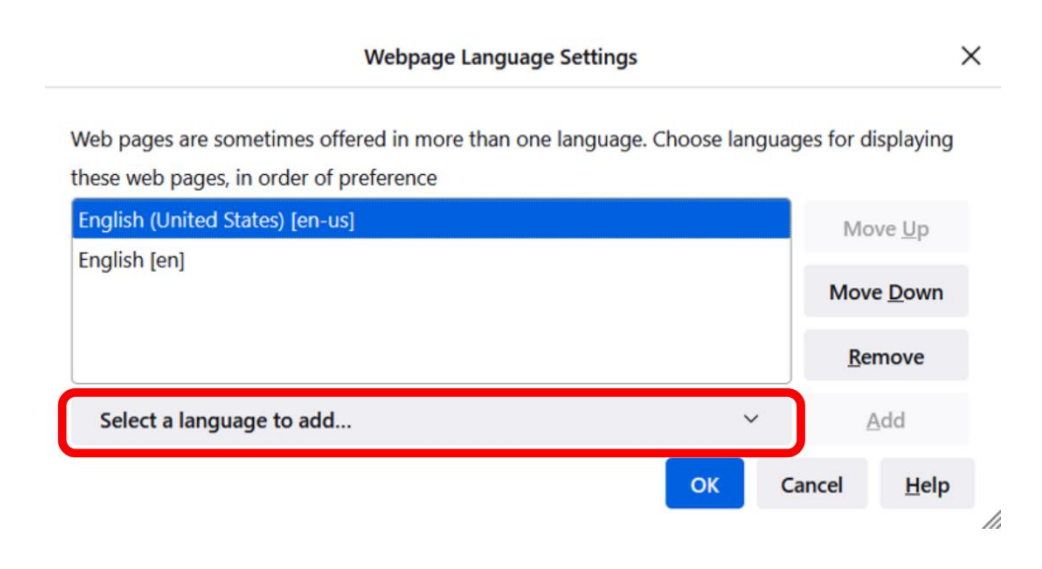

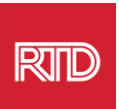

6. 希望の言語をクリックして (A)、 [Add] をクリックし、 [OK] ボタンをクリックし

ま

|                                               | Web pages are sometimes offered in more than or<br>Choose languages for displaying these web pages,<br>preference | ne language.<br>in or <mark>d</mark> er of |  |
|-----------------------------------------------|----------------------------------------------------------------------------------------------------|--------------------------------------------|--|
|                                               | Spanish/Mexico [es-mx]                                                                                            | Move Up                                    |  |
| English/United States [en-us]<br>English [en] | Move <u>D</u> own                                                                                                 |                                            |  |
|                                               | English [en]                                                                                                    | <u>R</u> emove                             |  |
|                                               | Select a language to add                                                                                          | Add                                        |  |

7. ブラウザを再起動すると、新しく追加した言語が表示されます。

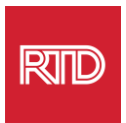

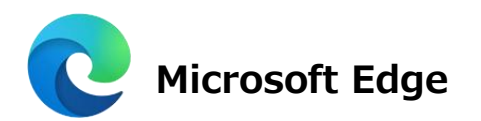

- 1. Microsoft Edge ブラウザーを起動します。
- 2. ブラウザウィンドウの右上にある ··· [設定とその他] のアイコンをクリックしま す。
- 3. ドロップダウンメニューの下部にある [Settings] を選択します。

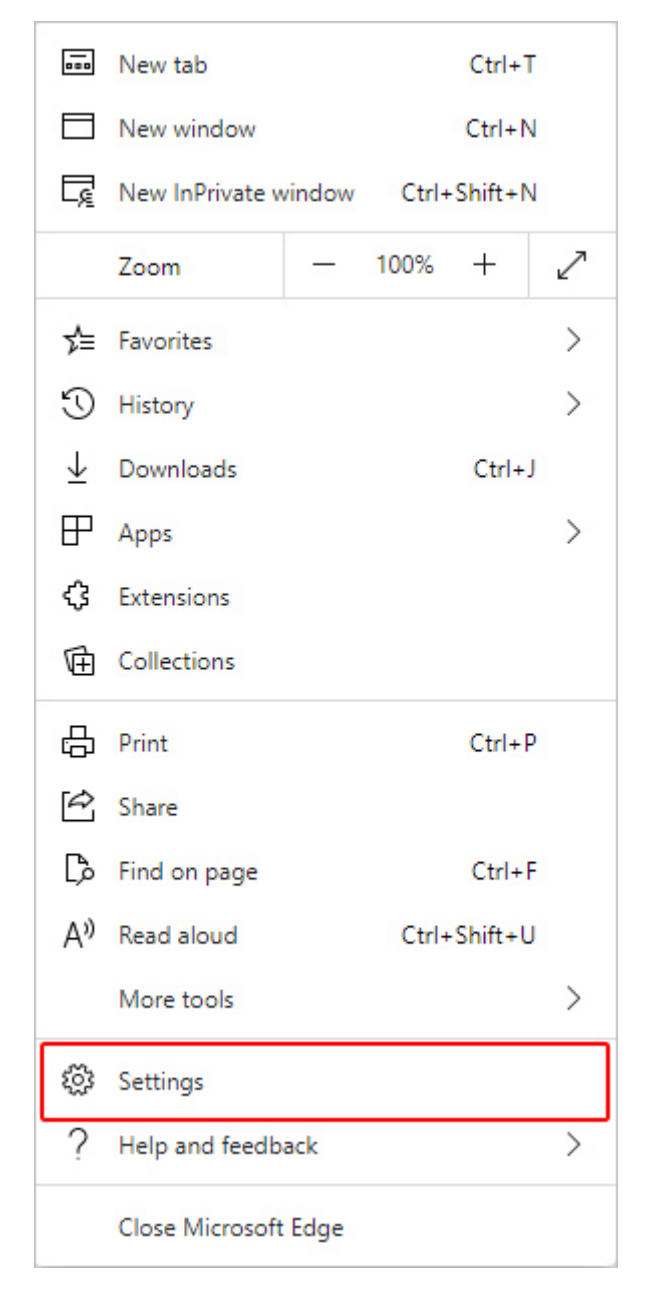

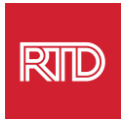

## 4. 画面左側の [Settings] で、 [Languages] をクリックします。

| Set                      | tings                         |
|--------------------------|-------------------------------|
| Q                        | Search settings               |
| 8                        | Profiles                      |
| ĉ                        | Privacy, search, and services |
| \$                       | Appearance                    |
|                          | Start, home, and new tabs     |
| Ċ                        | Share, copy and paste         |
| •                        | Cookies and site permissions  |
| ٦                        | Default browser               |
| $\underline{\downarrow}$ | Downloads                     |
| 3                        | Family                        |
| At                       | Languages                     |
| Ø                        | Printers                      |
|                          | System                        |
| C                        | Reset settings                |
| _                        | Phone and other devices       |
| Ŵ                        | Accessibility                 |
| 9                        | About Microsoft Edge          |

5. [Languages]項目で、 [Add languages] ボタンをクリックします。

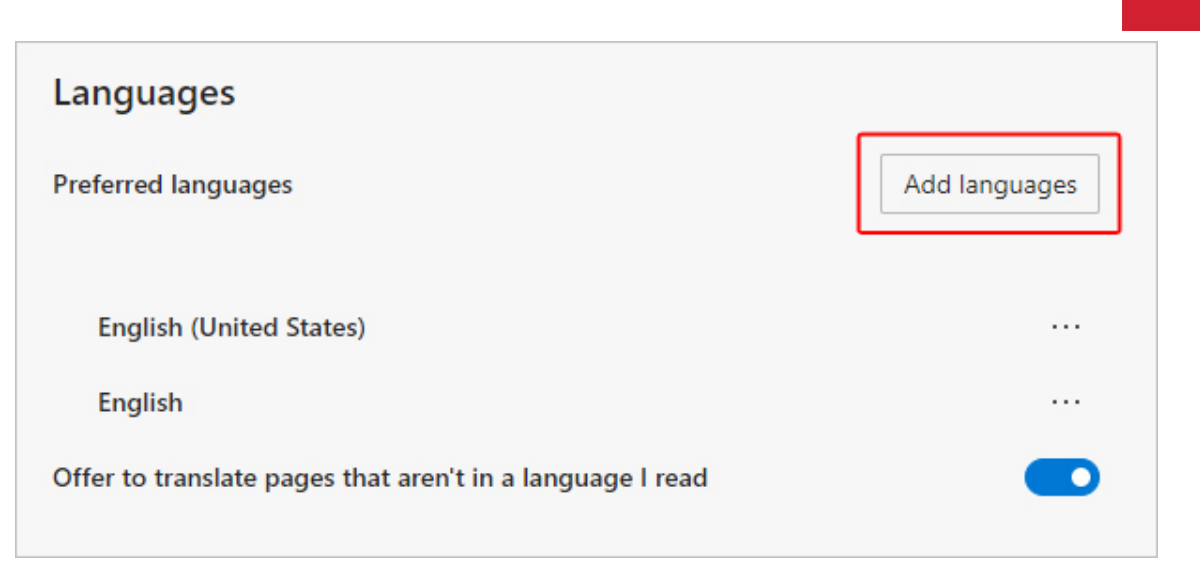

6. 表示されたプロンプトで、ブラウザで表示させたい言語を選択し、 [**Add**] ボ タンをクリックします。

| <ul> <li>Spanish - español</li> <li>Spanish - español</li> <li>Spanish (Argentina) - español (Argentina)</li> <li>Spanish (Chile) - español (Chile)</li> <li>Spanish (Colombia) - español (Colombia)</li> <li>Spanish (Costa Rica) - español (Costa Rica)</li> <li>Spanish (Honduras) - español (Honduras)</li> <li>Spanish (Latin America) - español (Latinoamérica)</li> </ul> | Add languages ×                                   |
|----------------------------------------------------------------------------------------------------|---------------------------------------------------|
| <ul> <li>Spanish - español</li> <li>Spanish (Argentina) - español (Argentina)</li> <li>Spanish (Chile) - español (Chile)</li> <li>Spanish (Colombia) - español (Colombia)</li> <li>Spanish (Costa Rica) - español (Costa Rica)</li> <li>Spanish (Honduras) - español (Honduras)</li> <li>Spanish (Latin America) - español (Latinoamérica)</li> </ul>                            |                                                   |
| <ul> <li>Spanish (Argentina) - español (Argentina)</li> <li>Spanish (Chile) - español (Chile)</li> <li>Spanish (Colombia) - español (Colombia)</li> <li>Spanish (Costa Rica) - español (Costa Rica)</li> <li>Spanish (Honduras) - español (Honduras)</li> <li>Spanish (Latin America) - español (Latinoamérica)</li> </ul>                                                       | Spanish - español                                 |
| <ul> <li>Spanish (Chile) - español (Chile)</li> <li>Spanish (Colombia) - español (Colombia)</li> <li>Spanish (Costa Rica) - español (Costa Rica)</li> <li>Spanish (Honduras) - español (Honduras)</li> <li>Spanish (Latin America) - español (Latinoamérica)</li> </ul>                                                                                                    | Spanish (Argentina) - español (Argentina)         |
| <ul> <li>Spanish (Colombia) - español (Colombia)</li> <li>Spanish (Costa Rica) - español (Costa Rica)</li> <li>Spanish (Honduras) - español (Honduras)</li> <li>Spanish (Latin America) - español (Latinoamérica)</li> </ul>                                                                                                    | Spanish (Chile) - español (Chile)                 |
| <ul> <li>Spanish (Costa Rica) - español (Costa Rica)</li> <li>Spanish (Honduras) - español (Honduras)</li> <li>Spanish (Latin America) - español (Latinoamérica)</li> </ul>                                                                                                    | Spanish (Colombia) - español (Colombia)           |
| Spanish (Honduras) - español (Honduras)<br>Spanish (Latin America) - español (Latinoamérica)                                                                                                    | Spanish (Costa Rica) - español (Costa Rica)       |
| Spanish (Latin America) - español (Latinoamérica)                                                                                                    | Spanish (Honduras) - español (Honduras)           |
| Chanich (Mavica) - achañol (Mávica)                                                                                                    | Spanish (Latin America) - español (Latinoamérica) |
|                                                                                                    | Chanich (Mavica) - achañol (Mávica)               |
| Add Cancel                                                                                                    | Add Cancel                                        |

- [言語] 項目に戻り、ご希望の言語を探し、右側にあるアイコン をクリックします。
   次に、[Display Microsoft Edge in this language]の横にあるチェックボックスをオンにします。
- 8. <sup>つ Restart</sup> ボタンをクリックするか、ブラウザを再起動してください。

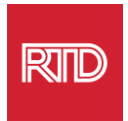

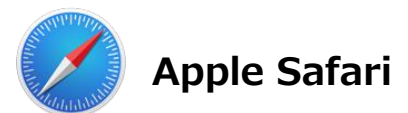

Safari は macOS に組み込まれています。そのため、Safari に表示される言語を変更するには、Mac の言語設定に入る必要があります。

画面左上のアップルマークをクリックしてアップルメニューを表示し、
 [System Preferences] を選択します。

| About This Mac                       |            |
|--------------------------------------|------------|
| System Preferences                   |            |
| App Store                            |            |
| Recent Items                         | ►          |
| Force Quit Safari                    | て企業も       |
| Sleep<br>Restart<br>Shut Down        |            |
| Lock Screen<br>Log Out Computer Hope | へ光Q<br>公光Q |

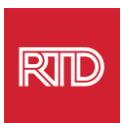

2. [System preferences] ウィンドウの [Language & Region] をクリックします。

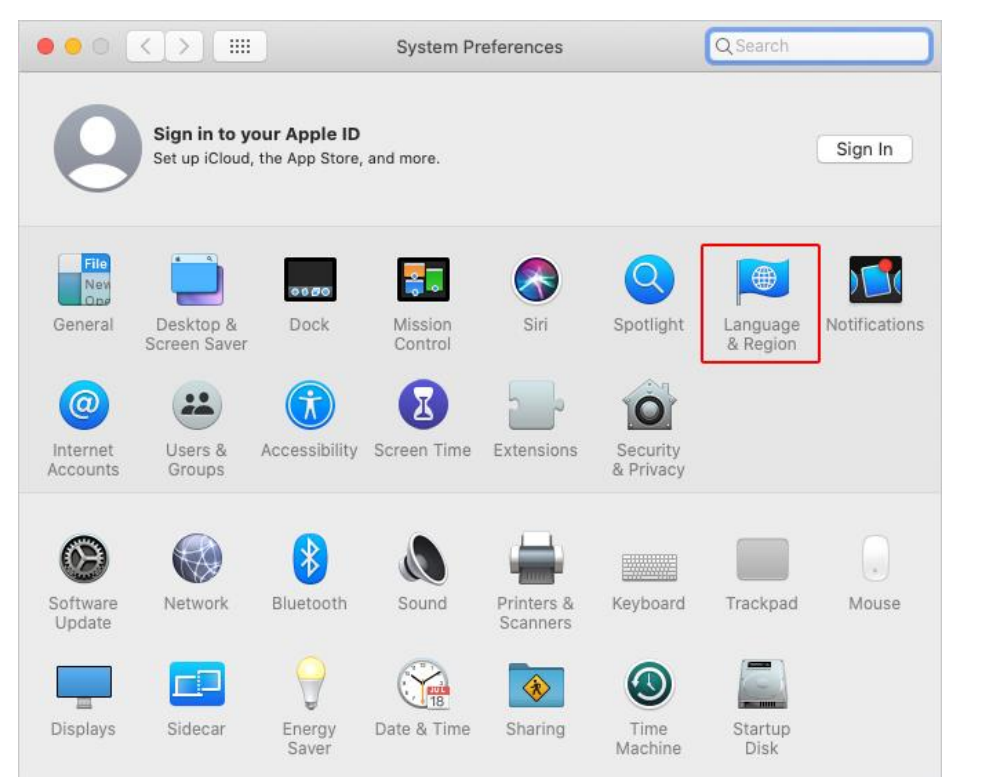

3. [*Language & Region*] メニューの [**Preferred languages**] 欄下部の[+] マークをクリックします。

|                        | General Apps                    |                                                          |          |
|------------------------|---------------------------------|----------------------------------------------------------|----------|
| Preferred languages:   | Content Apps                    |                                                          |          |
| English                | Region:                         | United States                                            | 0        |
| English (US) — Primary | First day of week:              | Sunday                                                   | 0        |
|                        | Calendar:                       | Gregorian                                                | 0        |
|                        | Time format:                    | 24-Hour Time                                             |          |
|                        | Temperature:                    | °F — Fahrenheit                                          |          |
|                        |                                 |                                                          |          |
|                        | Monday, Septen<br>9/21/20, 5:23 | nber 21, 2020 at 5:23:57 PM M<br>PM 12.345.67 \$45.678.9 | IDT<br>0 |

RI

4. ドロップダウンメニューで、言語を選択し、[Add]ボタンをクリックします。

| Select a preferred language to add:           | Q Spanish         | 8   |
|-----------------------------------------------|-------------------|-----|
| Español (EE. UU.) — Spanish (US)              |                   |     |
| Español — Spanish                             |                   |     |
| Español (Latinoamérica) — Spanish (Latin Amer | ica)              |     |
| Español (Argentina) — Spanish (Argentina)     |                   |     |
| Español (Bolivia) — Spanish (Bolivia)         |                   |     |
| Español (Chile) — Spanish (Chile)             |                   |     |
| Español (Colombia) — Spanish (Colombia)       |                   |     |
| Español (Costa Rica) — Spanish (Costa Rica)   |                   |     |
| Español (República Dominicana) — Spanish (Do  | minican Republic) |     |
| Español (Ecuador) — Spanish (Ecuador)         |                   |     |
| Español (El Salvador) — Spanish (El Salvador) |                   |     |
| Español (Guatemala) — Spanish (Guatemala)     |                   |     |
| ?<br>ComputerHope.com                         | Cancel            | ١dd |

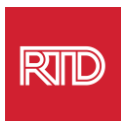

5. 新しく追加した言語への切り替えを促すメッセージが表示されます。メッセージが表示されない場合は、[優先する言語欄]で新しく追加した言語をクリックし、一番上にドラッグしてください(手順3で表示)。

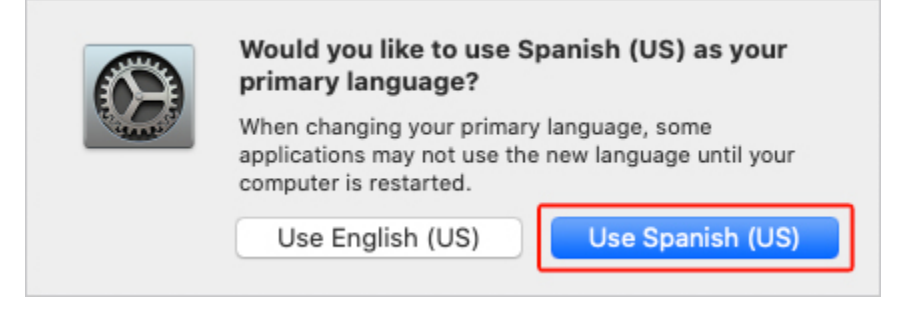

6. 新しく追加した言語設定を有効にするために、[Restart Now]ボタンをクリックしま

| Your primary languag<br>restart your compute | je has changed. De<br>r now? | o you want to         |
|----------------------------------------------|------------------------------|-----------------------|
| Some applications may no                     | t use the new languag        | je until you restart. |
| Don't Restart                                | Cancel                       | Restart Now           |